## Portweiterleitung mit einem ZYXEL Speedlink 5501

|                                     | Sicherheit                                                                           |  |  |  |  |  |
|-------------------------------------|--------------------------------------------------------------------------------------|--|--|--|--|--|
| D Übersicht                         | Firewall                                                                             |  |  |  |  |  |
| ₩ Internet                          | Das Gerät ist gegen unberechtigtes Eindringen vom Zugangsnetz ausreichend gesichert. |  |  |  |  |  |
| WLAN                                | Liste der eingerichteten Firewall-Regeln                                             |  |  |  |  |  |
| Sicherheit                          | Es sind keine Filterfunktionen eingerichtet.                                         |  |  |  |  |  |
| Port-Freigaben<br>MAC-Adressfilter  | Port-Freigabe ist ausgeschaltet.                                                     |  |  |  |  |  |
| UPnP                                | MAC-Adressfilter                                                                     |  |  |  |  |  |
| 愆 System<br>米 Einrichtungsassistent | Der MAC-Adressfilter ist ausgeschaltet.<br>UPnP (Universal Plug and Play)            |  |  |  |  |  |
| Bedienungsanleitung                 | UPnP Statusinformationen sind ausgeschaltet.                                         |  |  |  |  |  |

- 1. Öffnen Sie den Browser und rufen Sie Ihren Router auf.
- Achten Sie darauf, dass
   Ansicht → Experte gewählt
   ist.
- 3. Klicken Sie unter *Sicherheit* auf *Port-Freigabe*.

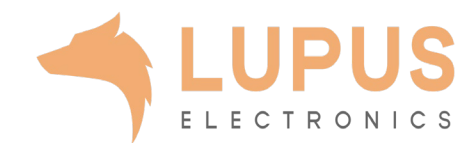

| ✓ Telefonie     Ist of Sei        ✓ WLAN     Bei       ✓ Netzwerk     ✓       ✓ Sicherheit     ✓ | die SPI (Stateful Packet Ins;<br>ite können Sie Ausnahmen<br>ispielsweise können Sie für<br>Port-Freigabe für folgend | pection)-Firewall aktiv, we<br>konfigurieren und somit e<br>r den Betrieb eines FTP S | rden alle einge<br>einzelne Endge<br>ervers in Ihrem | henden Datenverbindun<br>räte in Ihrem Heimnetz vo | gen in Ihr Heimnetz | blockiert. Auf dieser            |
|--------------------------------------------------------------------------------------------------|----------------------------------------------------------------------------------------------------|---------------------------------------------------------------------------------------|------------------------------------------------------|----------------------------------------------------|---------------------|----------------------------------|
| 河 Sicherheit                                                                                     | 1 off 1 forgulo o full forgotta                                                                                       | le Dienste aktivieren                                                                 |                                                      | ı Heimnetz den Port 21 fü                          | r die IP-Adresse de | machen.<br>s Servers frei geben. |
|                                                                                                  |                                                                                                    |                                                                                       |                                                      |                                                    | -                   |                                  |
| Firewall                                                                                         | me Endgerat                                                                                                    | Protokoli                                                                             | LAN-Port                                             | Offentlicher Port                                  | Quelizone           | Aktiviert Einstellen             |
| AC-Adressfilter<br>JPnP<br>3 System Res                                                          | Neu servierte Ports: 5070/TCP/                                                                                        | UDP (VoIP), 7547/TCP, 10                                                              | 001-10060/UD                                         | P (VoIP)                                           |                     |                                  |
| Einrichtungsassistent                                                                            | eichern                                                                                                    |                                                                                       |                                                      |                                                    |                     |                                  |

4. Klicken Sie auf *Neu*.

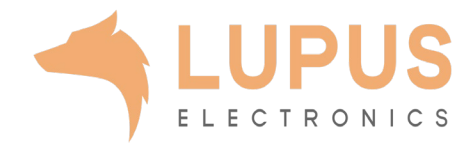

| <ul> <li>Kombination: z.B. 25-100,80</li> </ul> |                      |   |
|-------------------------------------------------|----------------------|---|
| Liste vordefinierter Anwendungen:               |                      |   |
| bitte auswählen 🗸 🗸                             |                      |   |
| Liste der angeschlossenen Endge                 | äte:                 |   |
| IP: 192.168.2.130 Name: Unbek                   | innt 🗸               |   |
| Name:                                           | XT                   |   |
| Adress-Typ:                                     | IPv4 O IPv6          |   |
| Endgerät:                                       | 192 . 168 . 2 . 130  |   |
| Protokoll:                                      | ТСР 🗸                |   |
| LAN-Port:                                       | 443                  |   |
| Öffentlicher Port:                              | 53080                | ] |
| Externe IP-Adresse:                             | 0.0.0                |   |
| Quellzone:                                      | Internet/NTP/TR069 🗸 |   |
| Aktivieren:                                     |                      |   |

- 5. Liste vordefinierter Anwendungen: Bitte nichts auswählen
- Liste der angeschlossenen Endgeräte: Bitte wählen Sie hier Ihr LUPUS Gerät aus.
- 7. Name: Der Name für die Portfreigabe (frei wählbar).
- 8. Adress-Typ: IPv4.
- 9. Endgerät: Prüfen Sie, dass die IP Adresse mit dem Ihres LUPUS Gerätes übereinstimmt (wird normalerweise automatisch ausgefüllt).
- 10. Protokoll: TCP.
- *11. LAN-Port:* 443 (für XT1 Plus, XT2 Plus, XT3).
- 12. Öffentlicher Port: Frei wählbar (bitte immer einen 5-stelligen verwenden).
- 13. Externe IP-Adresse: Bitte leer lassen.
- Quellzone: Ihre Internetanbindung (wird normalerweise automatisch ausgefüllt).
- 15. Aktivieren: Ja.

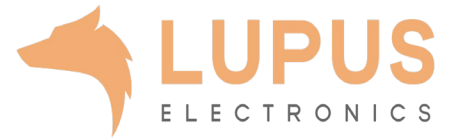